Business Intelligence Solution Providers

# Learning Hyperion HFM Rules Lab Guide Part III

This is another document from "Learn Hyperion Financial Management Rules beginner's Guide series". The documents briefs about writing financial ratio analysis formulas using HFM Rules. We are committed to provide the best learning material and training on Hyperion and OBIEE product suite. Join our professional training program to learn from industry experts.

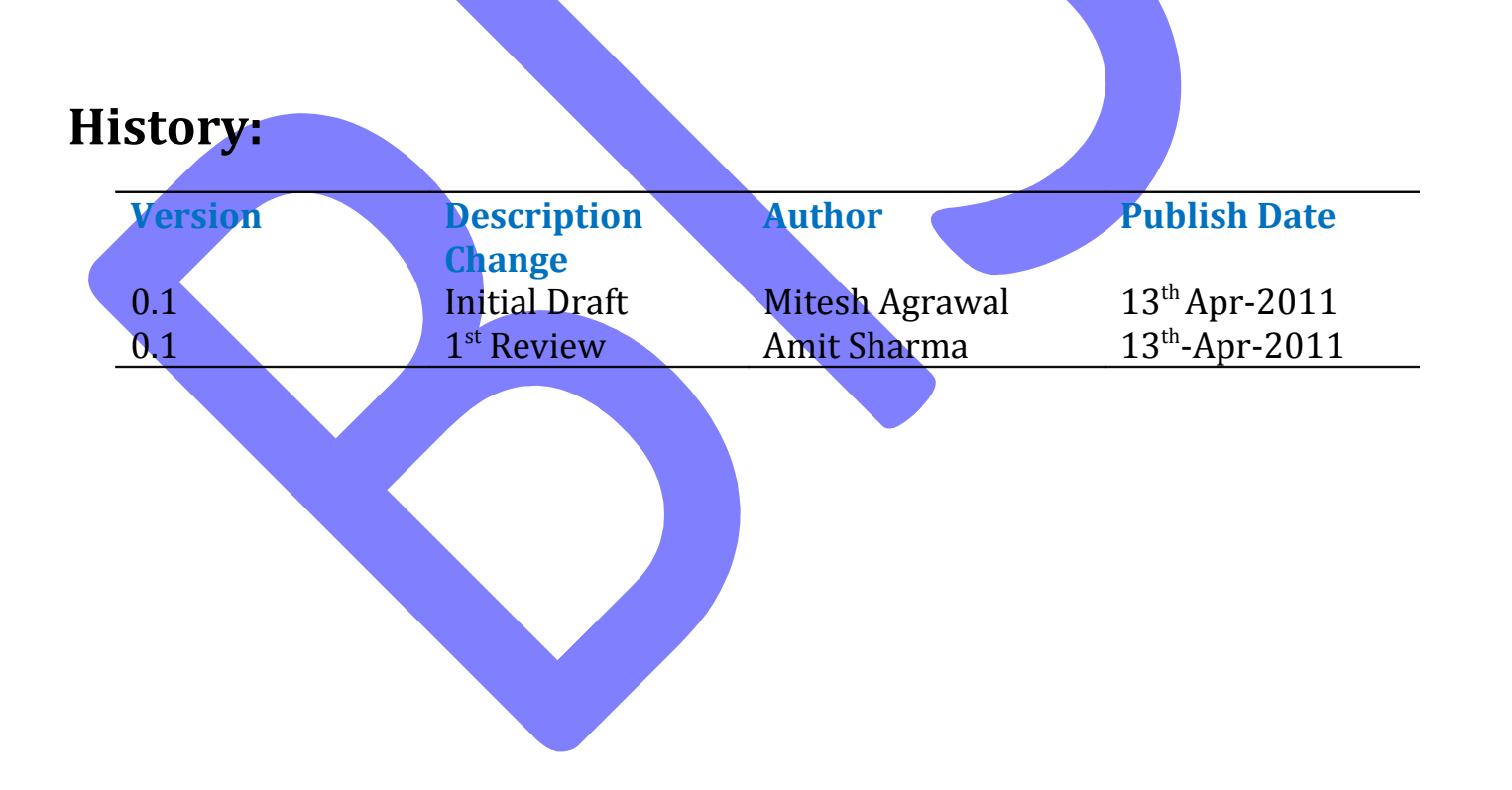

# Example#1 Prepare Test Sheet for Accounts Payable Turnover Ratio Calculation

### Accounts Payable Turnover Ratio Definition-

The *Accounts Payable Turnover Ratio* shows the number of times that accounts payable are paid throughout the year.

Formula to Calculate Accounts Payable Turnover Ratio-

Accounts Payable Turnover Ratio = Purchases / Accounts Payable

# HFM Rule script-

Sub Calculate()

Dim vIsICP

vIsICP=HS.Entity.IsICP("California")

If vIsICP = True Then

HS.Exp "A#Accounts Payable Turnover Ratio = (A#Purchases / A#Accounts Payable)"

### End If

End Sub

### **Function-**

Here we are using **IsICP Function**, which determine if the current Account or Entity Dimension member or a specified account or entity member is an Intercompany partner(ICP).

### Syntax of IsICP Function-

Hs.Entity.IsICP(entity)

We need to open MS-Excel to prepare test sheet for calculation-

The below screen shows the requirement which you want to perform (Calculate Accounts Payable Turnover Ratio ) in Hyperion Financial Management through HFM Rule Script.

| Accounts Payable Turnover Ratio |      |         |          |         |       |            |           |           |         |           |               |
|---------------------------------|------|---------|----------|---------|-------|------------|-----------|-----------|---------|-----------|---------------|
|                                 |      |         |          |         |       |            |           |           |         |           |               |
| Account                         | Year | Period  | View     | Entity  | Value | ICP        | Custom1   | Custom2   | Custom3 | Custom4   | Actual        |
| Accounts Payable Turnover Ratio | 2004 | January | Periodic | NewYork | USD   | California | Golfballs | Customer2 | None    | Increases | (5000/100)=50 |
| Purchases                       | 2004 | January | Periodic | NewYork | USD   | California | Golfballs | Customer2 | None    | Increases | 5000          |
| Accounts Payable                | 2004 | January | Periodic | NewYork | USD   | California | Golfballs | Customer2 | None    | Increases | 100           |

# Purpose of creating HFM Rule Script-

Hyperion Financial Management Rule provide powerful, customized calculations. We use rules to perform calculations that we can not define through parent-child relationships in the dimension hierarchy.

# Steps to create HFM Rule Script-

**Go to Start→All Programs→Oracle EPM System→Financial Management→Rule Editor** then Rule Editor window will appear.

**For Example-** We want to create a rule script to calculate the value of **Accounts Payable Turnover Ratio**, just write **Rule Script** in **Rule Editor** window, as shown in below screen then go to **File Save** it.

| 🭰 Hyperion Financial Management Rules Editor - Rules.rle                                                                                                    |             |
|----------------------------------------------------------------------------------------------------|-------------|
| <u>File E</u> dit <u>Vi</u> ew <u>T</u> ools HF <u>M</u> <u>W</u> indow <u>H</u> elp                                                                                              |             |
| D 🞢 🖬   X 🖻 🖻   A   🕾 🖉 🗗   😪 🎚 🔍   A   Y                                                                                                    |             |
| Rules.rle                                                                                                    |             |
| Sub Calculate()<br>Dim vIsICP<br>vIsICP=HS.Entity.IsICP("California")<br>If vIsICP = True Then<br>HS.Exp "A#Accounts Payable Turnover Ratio = (A#Purchases / A#Accounts<br>End If | s Payable)" |
| End Sub<br>Ready Ln 213, Col 1                                                                                                    |             |

**Steps to Validate, Load Rule Script and Check Output is correct –**These are steps to execute calculation which comprise validating and checking of Rule Script.

### Validate Rule Script -

1.Tool bar is provided in **Rule Editor** window . Click on **HFM→Logon** button as mentioned in red box.

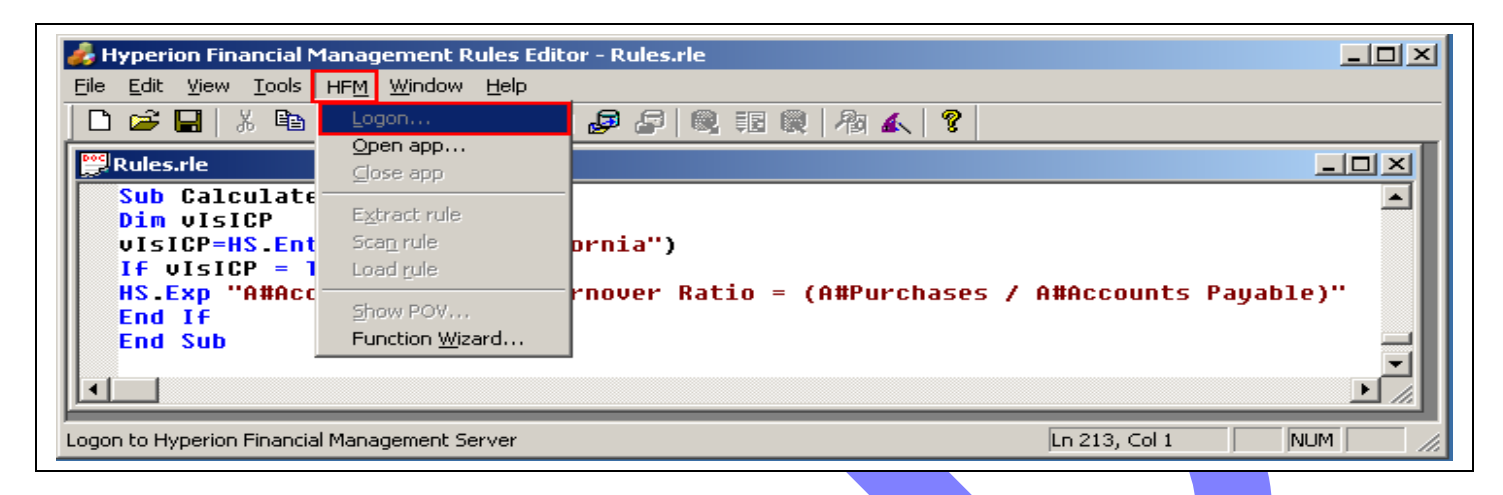

2. Specify user name and password and click on Logon.

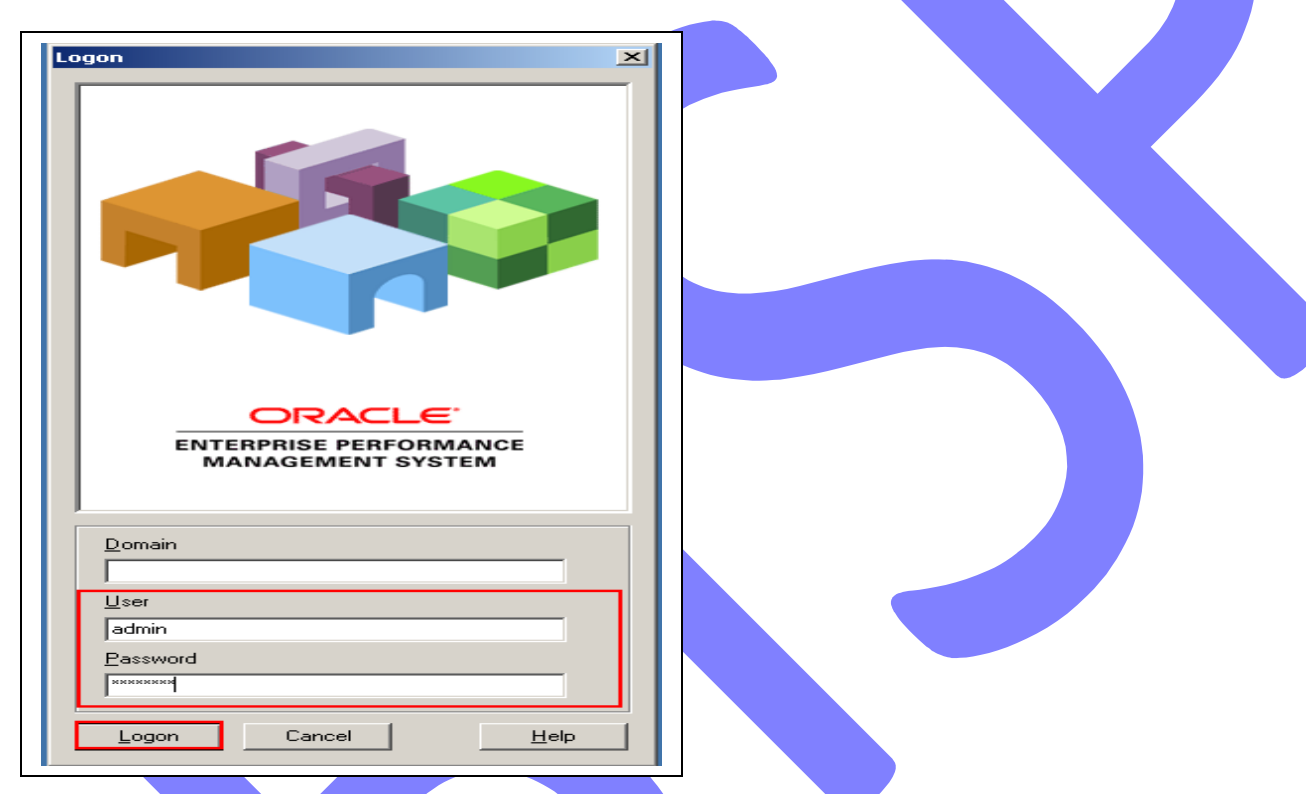

1.Click on **HFM→Open Application** button as mentioned in red box.

| 👍 Hyperion Financial N                       | 1anagement Rules Edit                  | or - Rules.rle                                     |
|----------------------------------------------|----------------------------------------|----------------------------------------------------|
| <u>File E</u> dit <u>V</u> iew <u>T</u> ools | HFM Window Help                        |                                                    |
| 🗋 🖻 📕 👗 🖻                                    | Logon                                  |                                                    |
| Rules.rle                                    | <u>O</u> pen app<br>⊆lose app          |                                                    |
| Sub Calculate<br>Dim vIsICP                  | Extract rule                           |                                                    |
| vIsICP=HS.Ent<br>If vIsICP = 1               | Sca <u>n</u> rule<br>Load <u>r</u> ule | brnia")                                            |
| HS.Exp "A#Acc<br>End If                      | Show POV                               | rnover Ratio = (A#Purchases / A#Accounts Payable)" |
| End Sub                                      | Function <u>W</u> izard                |                                                    |
|                                              |                                        |                                                    |
| Open Hyperion Financial M                    | anagement Application                  | Ln 213, Col 1 NUM                                  |

4. Specify **cluster name** (which is your server name or Full computer name) from drop down list or you can specify it by browse button and click on **connect**.

| Open Application             |  |
|------------------------------|--|
| Cluster                      |  |
|                              |  |
| Connect                      |  |
| Applications                 |  |
|                              |  |
|                              |  |
|                              |  |
|                              |  |
|                              |  |
| Open Application Cancel Help |  |

5. After click on connect list of **HFM application**s will be appear, which you have created previously, select one application and press **Open Application**.

| pen Applicati   | on                   | ×               |  |
|-----------------|----------------------|-----------------|--|
| Cluster         |                      |                 |  |
| bispg           |                      | ▼               |  |
| Come            |                      |                 |  |
|                 | α                    |                 |  |
| •               | ht                   |                 |  |
| Applications on | bispg                |                 |  |
| app1            | Financial Management | This is a Pra 🔺 |  |
| app2            | Financial Management | sample app      |  |
| appdemo         | Financial Management | Sample app      |  |
| fdmmitapp       | Financial Management | This is a FD    |  |
| MTG             | Financial Management | sample for (    |  |
| PraApp          | Financial Management | This is pract   |  |
| PracApp1        | Financial Management | Practice Ap     |  |
| sample          | Financial Management | sample app      |  |
| SampleApp       | Financial Management | This is a sar 🔼 |  |
| Open Applicat   | ion Cancel           | Help            |  |
|                 |                      |                 |  |

### Load Rule Script -

1.After validating it next step is to **Load Rule Script** to Hyperion Financial Management . There is **Load Rule script** button in tool bar where we can load our rule script.

| 🛃 Hyperion Financial Management Rules Editor - Rules.rle                                                                                                    |
|----------------------------------------------------------------------------------------------------|
| <u>File Edit View T</u> ools HF <u>M W</u> indow <u>H</u> elp                                                                                                    |
|                                                                                                    |
| Rules.rle                                                                                                    |
| Sub Calculate()<br>Dim vIsICP<br>vIsICP=HS.Entity.IsICP("California")<br>If vIsICP = True Then<br>HS.Exp "A#Accounts Payable Turnover Ratio = (A#Purchases / A#Accounts Payable)"<br>End If<br>End Sub |
| Ready Ln 213, Col 1 NUM                                                                                                    |

2. After click on **Load Rule script** button 'Hyperion Financial Management Rules Editor' window will appear and click on **Ok**.

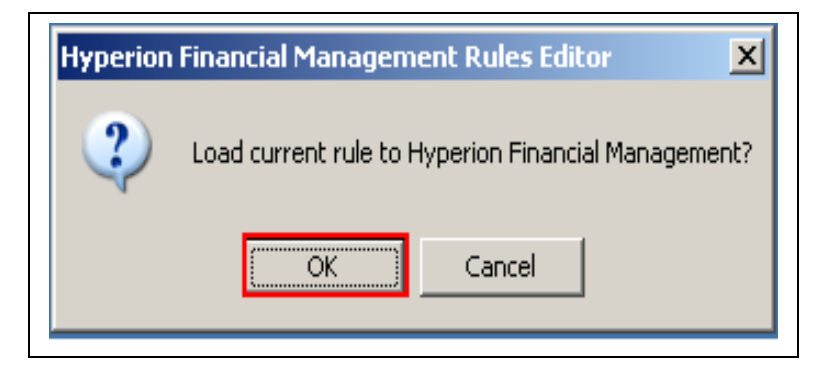

3. If current rule will successfully load to Hyperion Financial Management then message will be generate 'Load of current document was successful!' and click on 'Ok' otherwise it will generate an error.

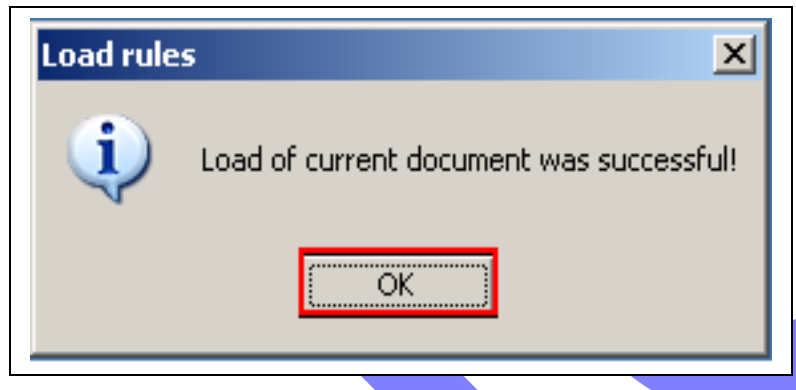

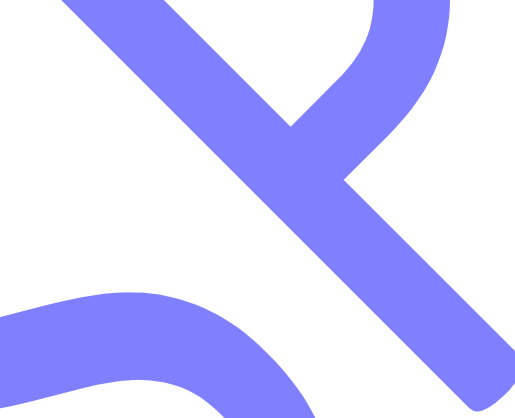

### Check Output -

- **1.** Go to Start  $\rightarrow$  All Programs  $\rightarrow$  Oracle EPM System  $\rightarrow$  Financial Management  $\rightarrow$  Financial Management.
- 2. Specify user name and password and click on Logon.

| Domain   User   admin   Password   *******   Logon Cancel |  |
|-----------------------------------------------------------|--|

3. click on Open Application and Specify **cluster name** (which is your server name or Full computer name) from drop down list or you can specify it by browse button and click on **connect**.

| Tasks                      | ORACLE HYPERION FINANCIAL MANAGEMENT, FUSION EDITION |
|----------------------------|------------------------------------------------------|
| Connect                    |                                                      |
| 📂 Open Application 🛛 🔶     |                                                      |
| Close Application          |                                                      |
| +A Logoff                  |                                                      |
| 123 Data                   |                                                      |
| Explore Data               | Open Application                                     |
| 🛄 User Preferences         | Cluster                                              |
| 😑 Database Management      | bispg                                                |
| Journals                   | Connect                                              |
| 🏹 Set Up Journals          |                                                      |
| 🐺 Process Journals         | Applications                                         |
| 📓 Reports                  |                                                      |
| 🛅 System Reports           |                                                      |
| Application                |                                                      |
| Define Application Profile |                                                      |
| Create Application         |                                                      |
| 🏫 Delete Application       |                                                      |
| 🏣 Manage Metadata          | Open Application Cancel Help                         |
| 😭 Load                     |                                                      |
|                            |                                                      |

4.After click on connect list of **HFM application**s will be appear, which you have created previously, select application where you loaded your rules and press **Open Application**.

| Open Applicati<br>Cluster<br>bispg | on                   | ×<br>           |  |
|------------------------------------|----------------------|-----------------|--|
| <u>C</u> onne<br>Applications on   | ct                   |                 |  |
| app1                               | Financial Management | This is a Pra 🔺 |  |
| app2                               | Financial Management | sample app      |  |
| appdemo                            | Financial Management | Sample app      |  |
| fdmmitapp                          | Financial Management | This is a FD    |  |
| MTG                                | Financial Management | sample for (    |  |
| PraApp                             | Financial Management | This is pract   |  |
| PracApp1                           | Financial Management | Practice Api    |  |
| sample                             | Financial Management | sample app      |  |
| SampleApp                          | Financial Management | This is a sar 🗾 |  |
| Open Applical                      | tion Cancel          | Help            |  |

5. Click on **Explore Data** and click on Data Explorer Setting button as shown in menu bar in red marked rectangular box and drag Account from Page Dimensions and drop it in Row Dimension and drag Period from Page Dimensions and drop it in Column Dimension then click on ok.

| Tasks                   | 🛩 🏢 Actual 🔝 2004 🚺   | 📕 January 📃 🔜 Periodic | UnitedStates.N   | ewYork 🛛 🔠 US | D 📰 AdminE                                 | Expenses 토 | California | 🖬 GolfBalls 📲 C | Suston 🗕 |
|-------------------------|-----------------------|------------------------|------------------|---------------|--------------------------------------------|------------|------------|-----------------|----------|
| 🗠 Connect               |                       | ⊡[Year] ⊡HalfYea       | ar1 ⊡Quarter1    | January       | February                                   | March      |            | ⊡HalfYear2      |          |
| 😅 Open Application      | [None]                |                        |                  |               |                                            |            |            |                 |          |
| Close Application       | ■ExchangeRates        |                        |                  |               |                                            |            |            |                 |          |
| ⊷ Logoff                | Plug                  | Data Explorer Settings |                  |               |                                            |            | ×          |                 |          |
| 🔁 Data                  | ⊡NetProfit            | Rago Dimonoiono        |                  |               | Column Dimonsio                            |            | 0          |                 |          |
| 🏢 Explore Data 🛛 🚽      | ⊡NetIncome            | Scenario               |                  |               | Period                                     | 115        | - 0        |                 |          |
| User Preferences        | GrossMargin           | Year                   |                  |               |                                            |            | 0          |                 |          |
| 🖻 Database Management   | Sales                 | View<br>Entitu         | Row Dimonsion    |               |                                            |            |            |                 |          |
| Journals                | ⊡ TotalCosts          | Value                  |                  | \$            | -                                          | 1 1 1      | - 0        |                 |          |
| 🦉 Set Up Journals       | Purchases             | EICP<br>Custom1        |                  |               |                                            |            | 0.0        | 0 0.00          |          |
| Process Journals        | Salaries              | Custom2                |                  |               |                                            |            |            |                 |          |
| Reports                 | OtherCosts            | P_ Custom?             |                  |               |                                            |            |            |                 |          |
| System Reports          | Netdifference         |                        | Metadata Display |               | Dimension Property                         | es         |            |                 |          |
| Application             | SalesTax              | C Calculation Status   |                  |               | y row or column iten<br>Member List select | ion        |            |                 |          |
| Denne Application Prome | Netsales              |                        | C Both           | - O           | POV Checked Iten                           | 15         |            |                 |          |
| Teale Application       | Sales discount        |                        |                  |               |                                            |            |            |                 |          |
| etcheteM encrement      | Accounts Payable Peri | ОК С                   | ancel            |               |                                            |            |            |                 |          |
|                         | Accounts Payable      | 100 1                  | 00 100           | 100           | 0                                          | 0          | 0          | 0               |          |
| → Load Security         | SalesReturns          |                        |                  |               |                                            |            |            |                 |          |

6.Set HFM point of view and set ICP as **California** then right click on **Accounts Payable Turnover Ratio** and click on calculate then result will be display, check it first it is correct or not.

| Tasks                      | 🗧 🛗 Actual 📄 2004 📄 Januar      | y 📰 Periodic | 🔚 UnitedSta | ates.NewYork | 🖁 USD 🔲 A | dminExpenses | 토 California | 🏪 GolfBalls | 🏪 Custor 🕈 |
|----------------------------|---------------------------------|--------------|-------------|--------------|-----------|--------------|--------------|-------------|------------|
| 🗠 Connect                  |                                 | ⊡[Year]      | ⊡HalfYear1  | ⊡Quarter1    | January   | February     | March        | ■Quarter2   |            |
| 😅 Open Application         | [None]                          |              |             |              |           |              |              |             |            |
| 🖆 Close Application        | ⊡ExchangeRates                  |              |             |              |           |              |              |             |            |
| ↔ Logoff                   | Plug                            |              |             |              |           |              |              |             |            |
| 123 Data                   | ⊡NetProfit                      | -5,100       | -5,100      | -5,100       | -5,100    |              |              |             |            |
| 🏢 Explore Data 🛛 🛶         | ⊡NetIncome                      | -5,100       | -5,100      | -5,100       | -5,100    |              |              |             |            |
| 🔟 User Preferences         | □ GrossMargin                   | -5,100       | -5,100      | -5,100       | -5,100    |              |              |             |            |
| 🖻 Database Management      | Sales                           |              |             |              |           |              |              |             |            |
| Journals                   | TotalCosts                      | 5,100        | 5,100       | 5,100        | 5,100     | 0            | 0            | 0           | 0          |
| 🦉 Set Up Journals          | Purchases                       | 5,000.00     | 5,000.00    | 5,000.00     | 5,000.00  | 0.00         | 0.00         | 0.00        | 0.00       |
| Process Journals           | Salaries                        |              |             |              |           |              |              |             |            |
| Reports                    | OtherCosts                      |              |             |              |           |              |              |             |            |
| 🛅 System Reports           | Netdifference                   |              |             |              |           |              |              |             |            |
| Application                | SalasTau                        |              |             |              |           |              |              |             |            |
| Define Application Profile | Nebeler                         |              |             |              |           |              |              |             |            |
| 🔄 Create Application       | Netsales                        | -            |             |              |           |              |              |             |            |
| `除) Delete Application     | Sales_discount                  |              |             |              |           |              |              |             |            |
| 🏪 Manage Metadata          | Accounts Payable Period         |              |             |              |           |              |              |             |            |
| 🞅 Load                     | Accounts Payable                | 100          | 100         | 100          | 100       | 0            | 0            | 0           | 0          |
| 🛥 Load Security            | SalesReturns                    |              |             |              |           |              |              |             |            |
| 🏣 Load Metadata            | Margin                          |              |             |              |           |              |              |             |            |
| 🔚 Load Member Lists        | Annual Credit Sales             |              |             |              |           |              |              |             |            |
| 🔛 Load Rules               | Accounts Payable Turnover Ratio | 50           | 50          | 50           | 50        | 0            | 0            | 0           | 0          |

# 2. Prepare Test Sheet for Current Ratio Calculation -

# **Current Ratio Definition-**

The *Current Ratio* is used to evaluate the liquidity, or ability to meet short term debts.

# Formula to Calculate Accounts Payable Turnover Ratio-

### Current Ratio = Current Assets /Current Liabilities

#### HFM Rule script-

Sub Calculate()

Dim vIsBase

vIsBase=HS.Entity.IsBase("Connecticut","Stamford")

If vIsBase Then

HS.Exp "A#Current Ratio = A#Current Assets /A#Current Liabilities"

End If End Sub

### **Function-**

Here we are using **IsBase Function**, which determine if the current member or a specified member is the a base member of the application or of the specified parent.

### Syntax of IsBase Function-

Hs.Entity.IsBase(parent,element)

We need to open MS-Excel to prepare test sheet for calculation-

The below screen shows the requirement which you want to perform (Calculate Current Ratio) in Hyperion Financial Management through HFM Rule Script.

| Calculate Current Ratio |      |         |          |           |       |            |           |           |         |           |              |
|-------------------------|------|---------|----------|-----------|-------|------------|-----------|-----------|---------|-----------|--------------|
|                         |      |         |          |           |       |            |           |           |         |           |              |
| Account                 | Year | Period  | View     | Entity    | Value | ICP        | Custom1   | Custom2   | Custom3 | Custom4   | Actual       |
| Current Ratio           | 2004 | January | Periodic | Stampford | USD   | [ICP None] | Golfballs | Customer2 | None    | Increases | (1000/50)=20 |
| Current Assets          | 2004 | January | Periodic | Stampford | USD   | [ICP None] | Golfballs | Customer2 | None    | Increases | 1000         |
| Current Liabilities     | 2004 | January | Periodic | Stampford | USD   | [ICP None] | Golfballs | Customer2 | None    | Increases | 50           |

# Purpose of creating HFM Rule Script-

Hyperion Financial Management Rule provide powerful, customized calculations. We use rules to perform calculations that we can not define through parent-child relationships in the dimension hierarchy.

# Steps to create HFM Rule Script-

**Go to Start→All Programs→Oracle EPM System→Financial Management→Rule Editor** then Rule Editor window will appear.

**For Example**- We want to create a rule script to calculate the value of **Current Ratio**, just write **Rule Script** in **Rule Editor** window ,as shown in below screen then go to **File**→**Save** it.

| 👶 Hyperion Financial Ma                                                                                      | nagement Rules Editor - Rules.rle                                                 |                 |
|----------------------------------------------------------------------------------------------------|-----------------------------------------------------------------------------------|-----------------|
| <u>File E</u> dit <u>V</u> iew <u>T</u> ools HF                                                              | M Window Help                                                                     |                 |
| 🗅 🚅 🔛   🐰 🛍 🛍                                                                                                | 🛤   😂   A   📲 🖉 🗗 🕄 🏗 🖻   🆓 🗛                                                     | 8               |
| 🚆 Rules.rle                                                                                                  |                                                                                   |                 |
| Sub Calculate()<br>Dim vIsBase<br>vIsBase=HS.Enti<br>If vIsBase Ther<br>HS.Exp "A#Curre<br>End If<br>End Sub | ty.IsBase("Connecticut","Stamford")<br>n<br>nt Ratio = A#Current Assets /A#Curren | nt Liabilities" |
| Ready                                                                                                    | Ln 221,                                                                           | , Col 1 NUM //  |

**Steps to Validate , Load Rule Script and Check Output is correct –**These are steps to execute calculation which comprise validating and checking of Rule Script.

### Validate Rule Script -

1.Tool bar is provided in **Rule Editor** window . Click on **HFM→Logon** button as mentioned in red box.

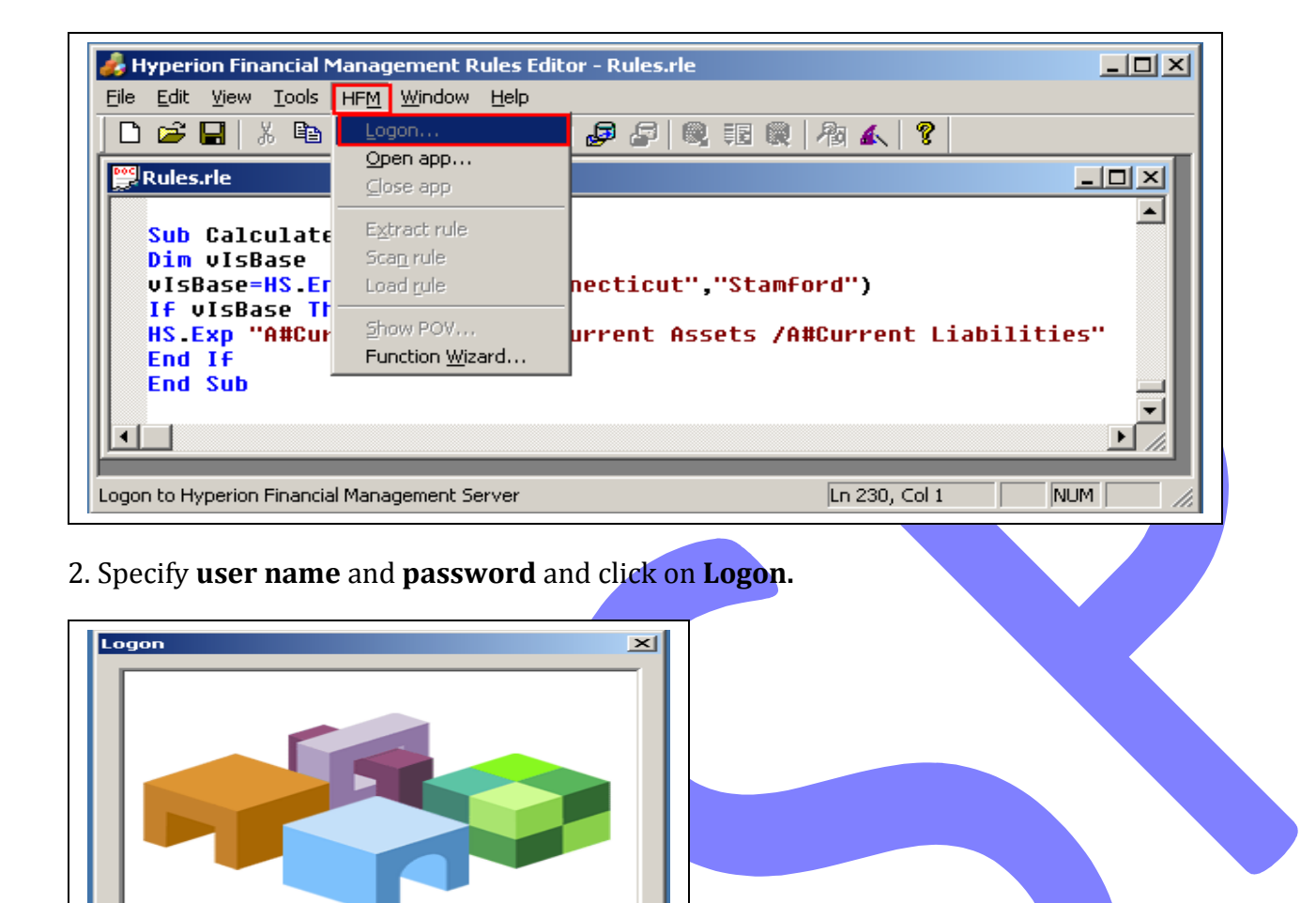

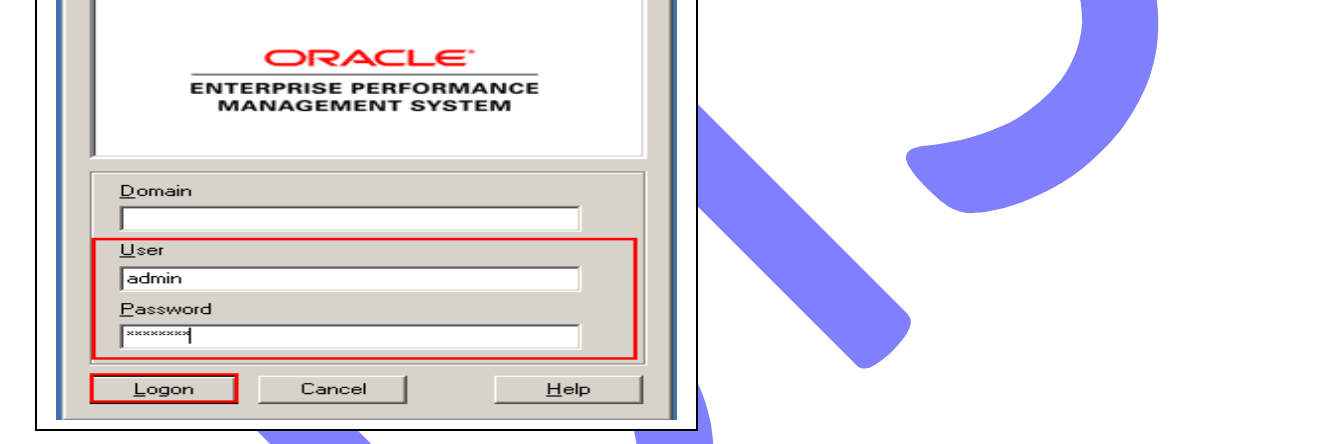

3. Click on **HFM**→**Open Application** button as mentioned in red box.

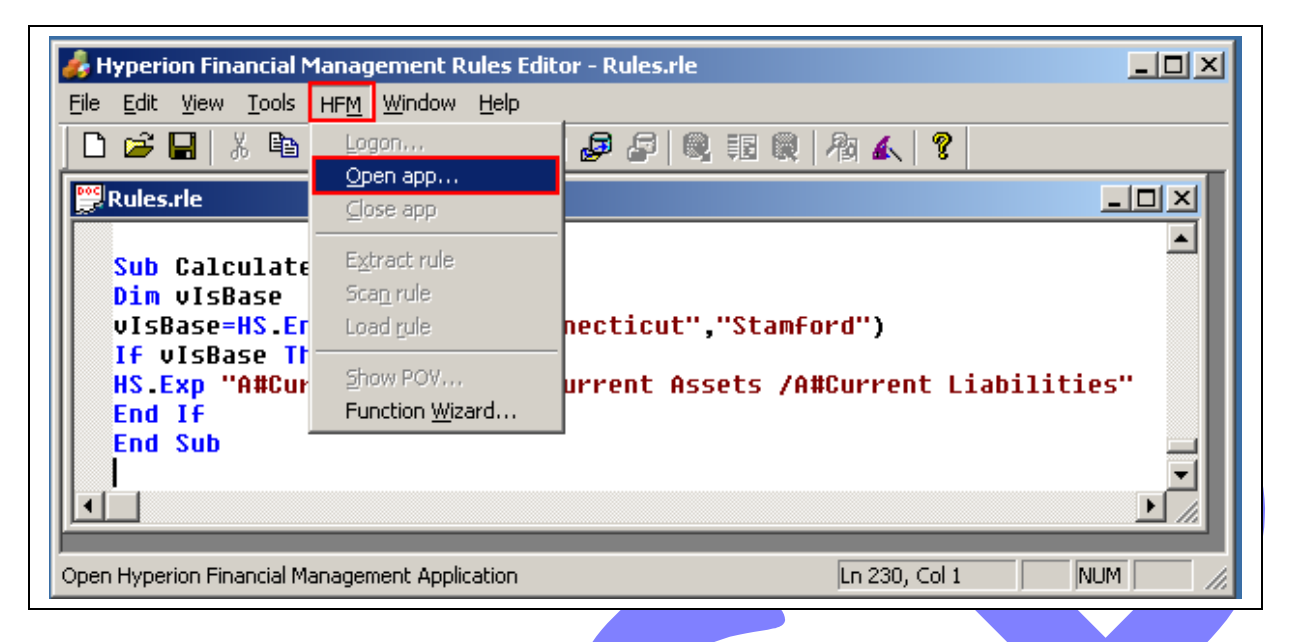

4. Specify **cluster name** (which is your server name or Full computer name) from drop down list or you can specify it by browse button and click on **connect.** 

| Open Application X<br>Cluster<br>bispg |  |
|----------------------------------------|--|
|                                        |  |
|                                        |  |
| Open Application Cancel <u>H</u> elp   |  |

5. After click on connect list of **HFM application**s will be appear, which you have created previously, select one application and press **Open Application**.

| oispy          |                      | <u> </u>      |  |
|----------------|----------------------|---------------|--|
| ⊆onne          | ct                   |               |  |
| pplications or | ) bispg              |               |  |
| 3001           | Einancial Management | This is a Pra |  |
| app2           | Financial Management | sample app    |  |
| appdemo        | Financial Management | Sample app    |  |
| dmmitapp       | Financial Management | This is a FD  |  |
| MTG            | Financial Management | sample for (  |  |
| PraApp         | Financial Management | This is pract |  |
| PracApp1       | Financial Management | Practice Ap   |  |
| sample         | Financial Management | sample app    |  |
| 5ampleApp      | Financial Management | This is a sar |  |
|                | tion Concol          | Help          |  |

1.After validating it next step is to **Load Rule Script** to Hyperion Financial Management . There is **Load Rule script** button in tool bar where we can load our rule script.

| Hyperion Financial Management Rules Editor - Rules.rle                              |
|-------------------------------------------------------------------------------------|
| ile <u>E</u> dit <u>V</u> iew <u>T</u> ools HF <u>M</u> <u>W</u> indow <u>H</u> elp |
| D 🖆 🖬   X 🗈 🛍   📣   🚭   A   📲 🞜 🗗 🕄 🎫 🔂 🗛 🗛   ?                                     |
| Rules.rle                                                                           |
| Sub Calculate()                                                                     |
| Dim vIsBase                                                                         |
| If vIsBase Then                                                                     |
| HS.Exp "A#Current Ratio = A#Current Assets /A#Current Liabilities"                  |
| End Sub                                                                             |
|                                                                                     |
|                                                                                     |
| Le 221 Cel 1 NUM                                                                    |

2. After click on **Load Rule script** button 'Hyperion Financial Management Rules Editor' window will appear and click on **Ok**.

| Hyperion Financial Management Rules Editor |                                                     |  |  |  |  |  |
|--------------------------------------------|-----------------------------------------------------|--|--|--|--|--|
| 2                                          | Load current rule to Hyperion Financial Management? |  |  |  |  |  |
| OK Cancel                                  |                                                     |  |  |  |  |  |
|                                            |                                                     |  |  |  |  |  |

3. If current rule will successfully load to Hyperion Financial Management then message will be generate 'Load of current document was successful!' and click on 'Ok' otherwise it will generate an error.

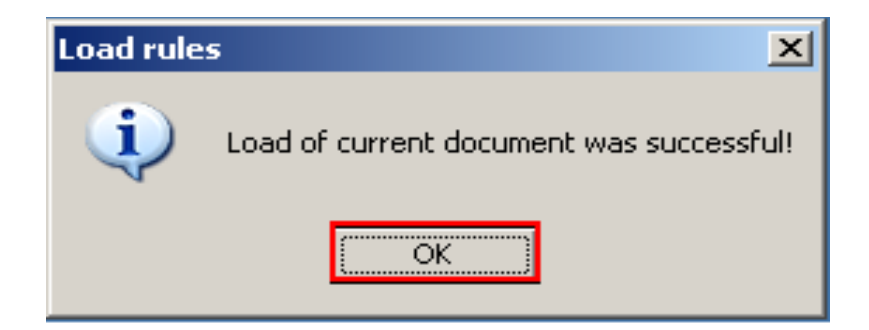

Check Output -

- **1.** Go to Start  $\rightarrow$  All Programs  $\rightarrow$  Oracle EPM System  $\rightarrow$  Financial Management  $\rightarrow$  Financial Management.
- 2. Specify user name and password and click on Logon.

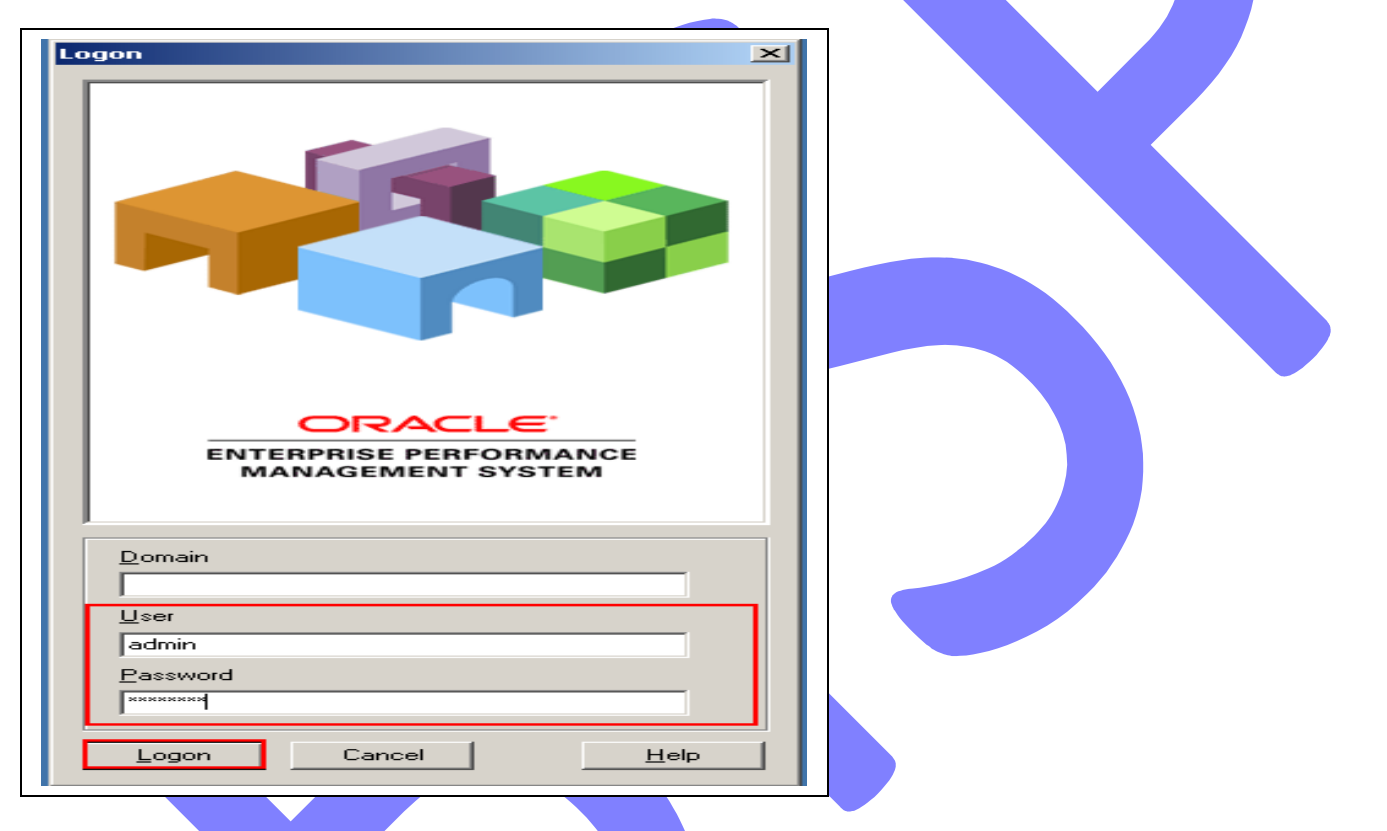

3. click on Open Application and Specify **cluster name** (which is your server name or Full computer name) from drop down list or you can specify it by browse button and click on **connect**.

| Tasks                      | ORACLE HYPERION FINANCIAL MANAGEMENT, FUSION EDITION |
|----------------------------|------------------------------------------------------|
| Connect                    |                                                      |
| 🖻 🖻 Open Application 🛛 🚽   |                                                      |
| Close Application          |                                                      |
| +∆ Logoff                  |                                                      |
| 123 Data                   |                                                      |
| Explore Data               | Open Application                                     |
| User Preferences           | Cluster                                              |
| 😑 Database Management      | bispg                                                |
| Journals                   |                                                      |
| 🏹 Set Up Journals          |                                                      |
| 🐺 Process Journals         | Applications                                         |
| 📓 Reports                  |                                                      |
| 🛅 System Reports           |                                                      |
| Application                |                                                      |
| Define Application Profile |                                                      |
| Create Application         |                                                      |
| 'թ) Delete Application     |                                                      |
| 🏪 Manage Metadata          | Open Application Cancel Help                         |
| 😭 Load                     |                                                      |

4.After click on connect list of **HFM application**s will be appear, which you have created previously, select application where you loaded your rules and press **Open Application**.

| Dpen Applicati                   | on                                                                   | ×                                         |  |
|----------------------------------|----------------------------------------------------------------------|-------------------------------------------|--|
| Cluster                          |                                                                      |                                           |  |
| bispg                            |                                                                      | ▼                                         |  |
| <u>C</u> onne<br>Applications on | ct                                                                   |                                           |  |
| app1<br>app2<br>appdemo          | Financial Management<br>Financial Management<br>Financial Management | This is a Pra<br>sample app<br>Sample app |  |
| MTG                              | Financial Management                                                 | sample for                                |  |
| PracApp1                         | Financial Management<br>Financial Management                         | Practice Ap                               |  |
| sample<br>SampleApp              | Financial Management<br>Financial Management                         | sample app<br>This is a sar <b>⊥</b>      |  |
| Open Applicat                    | ion Cancel                                                           | Help                                      |  |

5.Click on **Explore Data** ,and set HFM point of view and Entity as **Stamford** whose parent is **Connecticut** then right click on **Current Ratio** and click on calculate then result will be display, check it first it is correct or not.

| Tasks               | * 🛗 Actual 📃 2004 📃    | January 📃 🗮 F | 'eriodic 🔳 Co | nnecticut.Stam | ford 🔠 USD    | [ AdminExpe   | enses 토 (ICF | <sup>o</sup> None) 🚡 Go | lfBalls 🍃 Custo |
|---------------------|------------------------|---------------|---------------|----------------|---------------|---------------|--------------|-------------------------|-----------------|
| 🗠 Connect           |                        | ⊡[Year]       | ⊡HalfYear1    | ⊡Quarter1      | January       | February      | March        | ⊡Quarter2               | ⊡HalfYear2      |
| 😅 Open Application  | Current Assets         | 1,000         | 1,000         | 1,000          | 1,000         | 0             | 0            | 0                       | 0               |
| 🖆 Close Application | Current Ratio          | 20            | 20            | 20             | 20            | 0             | 0            | 0                       | 0               |
| ₩ Logoff            | Fixed Asset Turnover   |               |               |                |               |               |              |                         |                 |
| ល្វិ Data           | Fixed Assets           | 200           | 200           | 200            | 100           | 100           | 0            | 0                       | 0               |
| 🏢 Explore Data 🛛 🔶  | Asset Turnover         |               |               |                |               |               |              |                         |                 |
| User Preferences    | ■ TotalShortTermAssets |               |               |                |               |               |              |                         |                 |
| Database Management | ⊡TotalLiabEquity       | -60,164.00000 | -60,164.00000 | -60,164.00000  | -56,060.00000 | -60,164.0000( | -60,164.0000 | 60,164.00000            | -60,164.00000   |
| Journais            | ■TotalLiabilities      | -52.00000     |               | -52.00000      | -50.00000     | -52.0000(     | -52.0000     |                         | -52.00000       |
| Set Op Journals     | ⊡TotalShortTermLiab    | -52.00000     | -52.00000     | -52.00000      | -50.00000     | -52.0000(     | -52.0000     | -52.00000               | -52.00000       |
| Paparte             | ShortTermDebt          |               |               |                |               |               |              |                         |                 |
| Tepono              | ShortTermPay           |               |               |                |               |               |              |                         |                 |
| Application         | Current Liabilities    | 50            | 50            | 50             | 50            | 0             | 0            | 0                       | 0               |

**Restricted to HFM training registered students only Example#3 Prepare Test Sheet for Inventory to Net Working Capital Example#4 Prepare Test Sheet for Long Term Debt to Capital Structure%** Example#5 Prepare Test Sheet for Debt to Asset Ratio (%) Example#6 Prepare Test Sheet for Debt to Equity Ratio (%) Example#7 Prepare Test Sheet for Long Term Debt to Capital Example#8 Prepare Test Sheet for Time Interest Earned (Dec.) Example#9 Prepare Test Sheet for Coverage of Fixed charges Example#10 Prepare Test Sheet for Current Liabilities to Equity (%) Example#11 Prepare Test Sheet for Price/Earnings Ratio (Dec.) **Example#12 Prepare Test Sheet for Dividend Payout Ratio (%)** Example#13 Prepare Test Sheet for Dividend Yield on Common Stock (%) Example#14 Prepare Test Sheet for Inventory to Net Working Capital Example#15 Prepare Test Sheet for Gross Profit Margin (%) Example#16 Prepare Test Sheet for Net Profit Margin (%) Example#17 Prepare Test Sheet for Cash Ratio Example#18 Prepare Test Sheet for inventory turnover ratio Example#19 Prepare Test Sheet for cash turnover ratio Example#20 Prepare Test Sheet for Accounts receivable turnover ratio